# NetIQ Access Manager Template Action Policy (Deny) Readme

The Policy extension examples include:

- PolicyActionExtnDenyFactoryTemplate.java
- PolicyActionExtnDenyTemplate.java

### Purpose

This example can be used as a template to implement an action policy extension of type Deny. This example provides a basic framework that can be used as a starting point for creating action policy (com.novell.nxpe.NxpeContextActionElement.) deny extensions.

This example covers the following:

- How to configure and install the Action policy extension of type "Deny" in the Administration Console
- Implementation details of the Action policy extension factory and extension classes

### **Functionality**

This policy action extension can be of type "Deny", "Permit" or "Obligation". An action defined as "Deny" extension in UI will always Deny access. Deny Action Extension can return "Custom Deny message" or "Custom Redirect URL".

### **Implementation Details**

- This Action Policy Extension of type Deny example consists of the following two Java classes:
  - PolicyActionExtnDenyFactoryTemplate.java: Implements the com.novell.nxpe.NxpeActionFactory interface. This is a factory that creates PolicyActionExtnTemplate objects
  - PolicyActionExtnDenyTemplate.java: Implements the com.novell.nxpe.NxpeActionFactory interface. It contains the methods required to create a context action element that can be used for authorization, for activating roles, or in a condition
- This class needs a configuration parameter LDAP User DN of the user. Configuration parameters are set for a policy extension through the Administration Console. In the policy extension, the values for these configuration parameters are retrieved at the time of evaluation from the NxpeInformationContext object that is sent to it by the policy engine
- The doAction method in the NxpeAction interface is called by the policy engine when a request triggers a policy evaluation. It executes the logic present in the policy extension and returns the results
- The getLDAPUserDN method in PolicyActionExtDenyTemplate is used to retrieve the value of the LDAP User DN configuration parameter from the NxpeInformationContext object
- The NxpeException class is used for exceptions in PolicyActionExtDenyTemplate

• Deny Action Extension can return "Custom Deny message" or "Custom Redirect URL" using PolicyExtensionResponseParameters class. For this, Extension classes have to use setExtensionResponseParameters method of NxpeResponseContext

As following:

PolicyExtensionResponseParameters para = new PolicyExtensionResponseParameters(); para.setActionExtensionResultAction(ActionExtResult.DENY);

//set redirect url

para.setActionExtensionPostDenyAction(PostDenyAction.REDIRECT\_URL); para.setActionExtensionDenyRedirectURL("httsp://www.google.com");

### //set deny message

para.setActionExtensionPostDenyAction(PostDenyAction.DENY\_MESSAGE);
para.setActionExtensionDenyMessage("You are not allowed !");

//send the deny message/redirect url using responseContext
responseContext.setExtensionResponseParameters(para);

- When Deny Action extension returns "NxpeResult.Success" on Success, the browser displays the custom deny message and on Failure (NxpeResult.GeneralFailure, NxpeResult.ErrorDataUnavailable etc) it redirects the control to the custom URL
- When the LDAP\_USER\_DN is empty or null the catch block handles the exception and the default message will be displayed on the browser
- The Action policy extension can be used in the Access Gateway Authorization policies

## How to Customize This Example to Meet Your Needs?

- Factory: Modify the PolicyActionExtDenyFactoryTemplate class to control the creation of PolicyActionExtDenyTemplate as needed. Synchronize the methods of PolicyActionExtDenyTemplate accordingly to avoid problems due to concurrency
- Configuration parameters: Identify and set the configuration parameters required by your action extension and provide their mappings in the Administration Console
- Implement getter methods for all of your configuration parameters in the PolicyActionExtDenyTemplate class, as it has been done for retrieving LDAP User DN in this example
- Modify doAction method to contain your own policy evaluation logic in PolicyActionExtDenyTemplate
- For creating the Action policy extension for other policies, create a policy extension from your customized extension classes of the type of Authorization and then create a policy of the same type that uses your policy extension. For more information, see Section 6.2.3, Creating Roles, Section 6.4.2, Configuring an Identity Injection Policy, Section 6.3.2, Creating Access Gateway Authorization

Policies, and Section 6.6, Creating External Attribute Policies, Section 6.1.6, Adding Policy Extensions in the <u>NetIQ Access Manager 4.2 Administration Guide.</u>

For more details about the implementation, see comments in the PolicyActionExtnDenyFactoryTemplate and PolicyActionExtDenyTemplate classes or <u>NetIQ Access</u> Manager 4.2 Developer Guide.

### Installation

Before starting installation, ensure that the following prerequisites are met:

The following Java classes and jar files nxpe.jar & nidp.jar:

- PolicyActionExtnDenyFactoryTemplate.java
- PolicyActionExtnDenyTemplate.java

Download netiq-access-manager-sdk-4\_2-extensions.tar.gz (SDK tar) from

https://www.netiq.com/documentation/access-manager-developer-documentation/resources/netiq-access-manager-sdk-4\_2-extensions.tar.gz.

For information on how to obtain nxpe.jar, see section 4.1.1 Prerequisites in the NetIQ Access Manager Developer Guide 4.2.

- Java SDK (jdk1.6) to compile the Java sources
- Apache Ant. You can download it from http://ant.apache.org/bindownload.cgi
- An Access Manager setup with the Identity Server, Access Gateway, and policies
- A basic knowledge of Java programming

### Setup

Extract the SDK tar (netiq-access-manager-sdk-4\_2-extensions.tar.gz). Go to nam\_4\_2 > samples > PolicyExtension > TemplateActionDenyExtension\_Example. The PolicyExtensions.jar will be present at this location.

This jar contains all the policy extension example's compiled classes. This jar can be used for this example. If you want to customize this example before installation, modify its java source, compile, and generate a Jar file.

### Steps:

1. Go to nam\_4\_2 > samples > PolicyExtension > TemplateActionDenyExtension\_Example and run the build.xml. This will generate the PolicyExtensions.jar in the same location where build.xml is available.

To run build.xml, you need to copy nxpe.jar in the nam\_4\_2 > samples > PolicyExtension > nxpe folder before running build.xml. Note the location where Java and Ant are installed on your system. Set

them in the Path environment variable and run the ant dist command. For example, run the following commands in the Linux environment:

- Export ANT\_HOME=/usr/apache-ant-1.8.1<set it as per your environment>
- Export JAVA\_HOME=/usr/java/jdk1.6.0\_27<set it as per your environment>
- Export PATH=\$ANT\_HOME/bin:\$JAVA\_HOME/bin:\$PATH
- ant all
- 2. Create a policy extension of the type Access Gateway: Authorization. For steps, see <u>Installing the</u> <u>Extension on the Administration Console</u> in the <u>NetIQ Access Manager 4.2 Administration Guide</u>.
  - 2.1. Create a new policy extension:
    - Name: TemplatePolicyActionExtension
    - Type: Access Gateway: Authorization
    - ClassName: com.novell.nam.custom.policy.action.PolicyActionExtDenyFactoryTemplate
    - File name: name of the jar file created in step 1

**NOTE**: There should be no empty spaces anywhere in the Class Name.

| New          |                                                                                                   | ×                         |
|--------------|---------------------------------------------------------------------------------------------------|---------------------------|
| Name:        | TemplatePolicyActionExtension                                                                     |                           |
| Description: | Allow Action Extension                                                                            |                           |
| Policy Type: | Access Gateway: Authorization 🔻                                                                   |                           |
| Type:        | Action: Deny                                                                                      |                           |
| Class Name:  | com.novell.nam.custom.policy.action.                                                              | (e.g. com.test.MyClass)   |
| File Name:   | PolicyExtensions                                                                                  |                           |
|              | Note: If the .jar file containing the class is n<br>must upload it. To upload a .jar file, select | ot listed, you<br>Upload. |
|              | ок                                                                                                | Cancel                    |

- 2.2. Policy extensions configuration parameters: Configuration parameters are sent to the policy extension for execution.
  - Name: LDAP\_User\_DN (Name can be anything)
  - ID: 41 (This must match the parameter ID as mentioned in the policy extension implementation in the code)
  - Corresponding extract from PolicyDataExtnTemplate.java:
    - private static final String LDAP\_USER\_DN\_NAME = "LDAP User DN"
    - private static final int EV\_LDAP\_USER\_DN = 41

This parameter has to be mapped to LDAP User DN of the user present in the credential profile as shown in the following image:

| Dashboard                                       | Devices v   | Policies 🔻        | Security 🔻           |                                    |  |
|-------------------------------------------------|-------------|-------------------|----------------------|------------------------------------|--|
| Extensions 🕨                                    |             |                   |                      |                                    |  |
| Policy Extension: TemplatePolicyActionExtension |             |                   |                      |                                    |  |
| Туре:                                           |             | Action: Deny      |                      |                                    |  |
| Policy Type:                                    |             | Access Gateway    | : Authorization      |                                    |  |
| Description:                                    |             | Deny Action Exte  | nsion                |                                    |  |
| Class Name:                                     |             | com.novell.nam.   | ustom.policy.action. | PolicyActionExtDenyFactoryTemplate |  |
| File Name:                                      |             | PolicyExtensions  | •                    |                                    |  |
| Configuration                                   | Parameters: |                   |                      |                                    |  |
| New   D                                         | elete       |                   | 1 iter               | n(s)                               |  |
| Name                                            | ID          | Mapping           |                      |                                    |  |
| LDAP_Use                                        | er_DN 41    | Authentication Co | ontract:[Current] 🔻  |                                    |  |
| L                                               |             |                   |                      | ]                                  |  |
| OK                                              | Cancel      |                   |                      |                                    |  |

3. Distribute the policy extension.

For the steps, see "<u>Distributing Policy Extension</u>". Create an authorization policy from the data extension, assign the policy to the Access Gateway, and distribute the policy extension created in step 3.

The TemplateActionPolicy authorization policy created in this step will be assigned to a protected resource. For more information, see <u>Assigning an Authorization Policy to a Protected Resource</u>. This policy will evaluate the TemplatePolicyActionExtension – Policy "Action" Extension created in step 2 and will decide whether to provide access to the protected resource. Since the action extension created is of type "Deny", it would deny the access to the protected resource.

New Access Gateway: Authorization policy

| New            | ×                                                     |
|----------------|-------------------------------------------------------|
| Name:<br>Type: | TemplateActionPolicy<br>Access Gateway: Authorization |
|                | OK Cancel                                             |

Rules defined in this policy:

- Condition Group: Authentication Contract
- Action: Permit: ActionExtension(Deny) : TemplatePolicyActionExtension

This points to the TemplatePolicyActionExtension, which is a policy action extension created in step 2. This will deny the access to the protected resource to which the policy would be assigned. The browser will display the custom message or redirect to a custom URL depending upon the return value (Success or Failure) of action extension. In case of any exception the browser will display the default message.

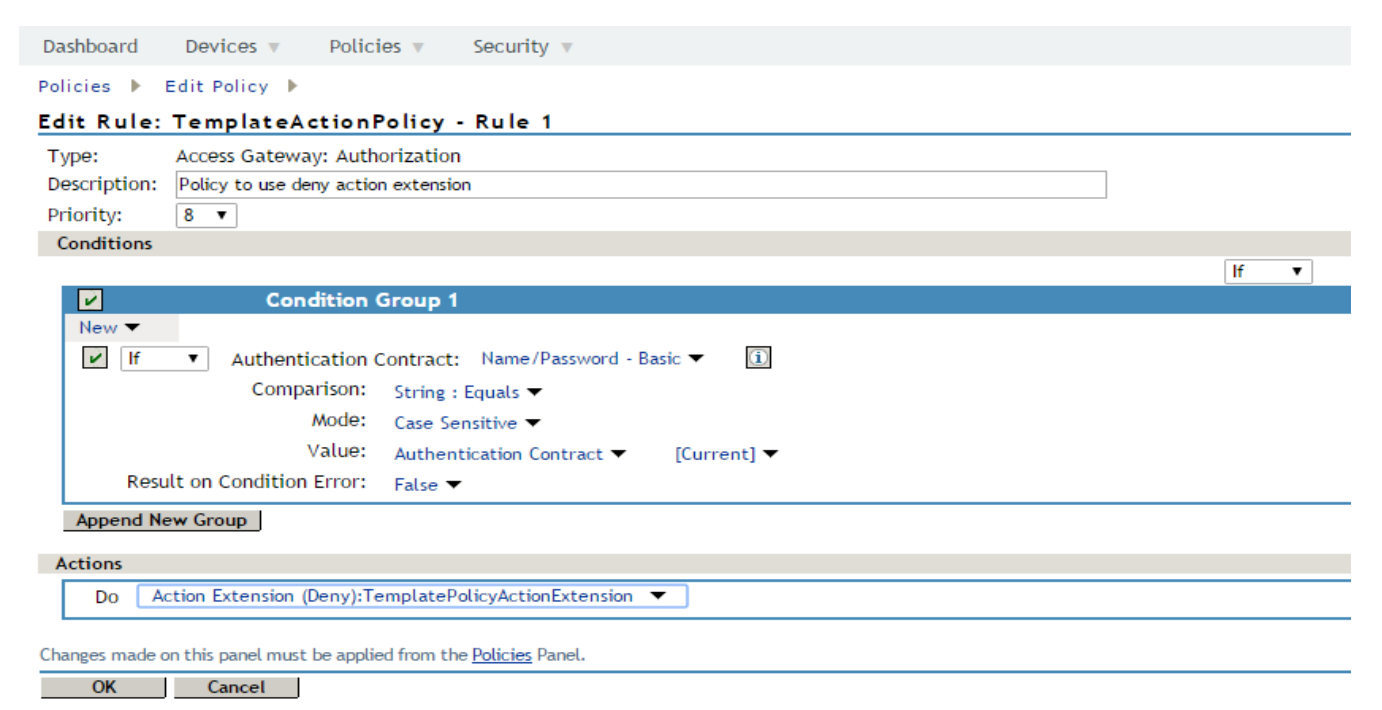

For information about NetIQ legal notices, disclaimers, warranties, export and other use restrictions, U.S. Government restricted rights, patent policy, and FIPS compliance, see<u>https://www.netiq.com/company/legal/</u>.

#### © 2016 NetIQ Corporation. All Rights Reserved.

For information about NetIQ trademarks, see <u>https://www.netiq.com/company/legal/</u>. All third-party trademarks are the property of their respective owners.